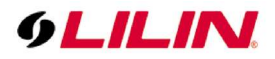

# **Merit LILIN Application Note**

How to make a PTZ go to a preset point and send email when an alarm input is triggered

Document Number: A00174 Date: 2018/11/20 Dept: Technical Support, Taipei

Subject: How to make a PTZ go to a preset point and send email when an alarm input is triggered.

### **Device supported:**

IP Speed dome: PSR/PSD series (with firmware V2.7.94.6826 or above) FW V2.7.94.6826(BETA): <u>https://www.dropbox.com/s/i9zrwr9bzfu58ko/flashamS2pl.bin?dl=0</u>

**Description:** LILIN IP speed dome PSR/PSD series can support 'Go to preset point' and 'Send Email' when an input event occurs.

Please follow below steps.

### A. Create a smart event for the input event.

- 1. Go to Advance >> SmartEvent >> Smart Event
- 2. Check Enable Event and input an Event Name.
- 3. Check Alarm Detection 1

| SmartEvent                                                   | Adva   | ance >> E              | Event >> SmartEvent                                                  |          |
|--------------------------------------------------------------|--------|------------------------|----------------------------------------------------------------------|----------|
| Motion Detection<br>Tampering Detection<br>Audio Detection   | Inp    | out 1 send I           | the Ema Input 2 send the Ema Input 3 send the Ema Input 4 send the E | ma Event |
| Alarm Detection<br>Network Detection<br>Push Service Setting | 4. En: | able Event<br>ent Name | Input 1 send the Email                                               |          |
|                                                              |        | Condition '            | Condition 2 Condition 3 Condition 4 Condition 5                      |          |
|                                                              |        | Condition N            | ame                                                                  |          |
|                                                              |        | Triggor                | Schedula Action                                                      |          |
|                                                              |        | rigger                 | Schedule Action                                                      |          |
|                                                              |        | Detection              | n Time 1 V Sec. Sleep Time 0 V Sec.                                  |          |
|                                                              | 5.     | Enable                 | Trigger Not                                                          |          |
|                                                              |        |                        | Alam Detection 1                                                     |          |
|                                                              |        |                        | Alam Detection 2                                                     |          |
|                                                              |        |                        | Alarm Detection 4                                                    |          |
|                                                              |        |                        | Motion Detection                                                     |          |
|                                                              |        |                        | Tampering Detection                                                  |          |
|                                                              |        |                        | Audio Detection                                                      |          |
|                                                              |        |                        | Network Detection                                                    |          |
|                                                              |        |                        |                                                                      |          |

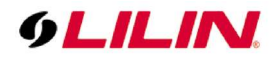

4. Click the Schedule tab and check the default schedule.

| Sustem Video / Audio | Notwork                                                        | mortEvent           | Notification Maint      | BT7                  |         |
|----------------------|----------------------------------------------------------------|---------------------|-------------------------|----------------------|---------|
| System Video / Audio | Network 3                                                      | omantevent          | Notification Mainte     |                      | •       |
| SmartEvent<br>IVS    | Advance >> Event >> :                                          | SmartEvent          |                         |                      |         |
| Motion Detection     |                                                                |                     |                         |                      |         |
| Tampering Detection  | Input 1 send the Ema                                           | Input 2 send the Er | na Input 3 send the Ema | Input 4 send the Ema | Event 5 |
| Audio Detection      |                                                                |                     |                         |                      |         |
| Alarm Detection      | Enable Event                                                   |                     |                         |                      |         |
| Network Detection    |                                                                |                     |                         |                      |         |
| Push Service Setting | Event Name Input 1                                             | send the Email      |                         |                      |         |
|                      | Condition Name<br>Trigger <b>6.</b> Sch<br>Enable Holiday List | edule Action        |                         |                      |         |
|                      | Select Schedule                                                | Start Time          | End Time                |                      |         |
|                      |                                                                | 0 ~ 0 ~             | 23 🗸 59 🗸               |                      |         |
|                      |                                                                | 0 🗸 0 🗸             | 23 🗸 59 🗸               |                      |         |
|                      | All 🗸                                                          | 0 ~:0 ~             | 23 🗸 : 59 🗸             |                      |         |
|                      |                                                                | 0 ~:0 ~             | 23 🗸 : 59 🗸             |                      |         |
|                      |                                                                |                     |                         |                      |         |

5. Click the Action tab, check the SMTP Service and press the Save the event button.

| SmartEvent              | Advance >> Event >> SmartEvent                                                     |
|-------------------------|------------------------------------------------------------------------------------|
| IVS<br>Motion Detection |                                                                                    |
| Fampering Detection     | Input 1 send the Ema Input 2 send the Ema Input 3 send the Ema Input 4 send the Em |
| Audio Detection         |                                                                                    |
| Alarm Detection         |                                                                                    |
| Network Detection       | Enable Event 💆                                                                     |
| Push Service Setting    | Event Name Input 1 send the Email                                                  |
|                         |                                                                                    |
|                         | Condition 1 Condition 2 Condition 3 Condition 4 Condition 5                        |
|                         |                                                                                    |
|                         | Condition Name                                                                     |
|                         | Trigger Schedule Action                                                            |
|                         |                                                                                    |
|                         | Action FTP Service Dwell Time 1 V Sec.                                             |
|                         | 9. ✓ SMTP Service Dwell Time 1 ✓ Sec.                                              |
|                         | SD Card Service                                                                    |
|                         | SAMBA Service                                                                      |
|                         | Alarm Output1 Dwell Time 1 V Sec.                                                  |
|                         | ☐ Alarm Output2 Dwell Time 1 ✓ Sec.                                                |
|                         |                                                                                    |
|                         |                                                                                    |
|                         |                                                                                    |
|                         | 10 South avent                                                                     |
|                         | LO. Save the event                                                                 |

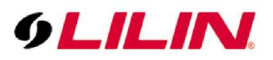

6. If you would like to have more input events, please repeat step A1~5 to create the others event.

## B. Set SMTP Service.

- 1. Go to Advance >> Notification >> SMTP Service.
- 2. Input E-mail address for E-Mail Receiver.
- 3. Input all data for E-mail Sender Setting.

| 9LILIN                                                  |       |                                                                                                    | 1.<br>Live   Basic Mode   Advance Mode   Language   Logo                                                                                                    |  |  |  |  |
|---------------------------------------------------------|-------|----------------------------------------------------------------------------------------------------|----------------------------------------------------------------------------------------------------|--|--|--|--|
| System Video /                                          | Audio | Network                                                                                                    | SmartEvent Notification Maintenance PTZ                                                                                                    |  |  |  |  |
| FTP Service<br>SMTP Service                             |       | Advance >> Notification >> SMTP Service                                                                                      |                                                                                                    |  |  |  |  |
| SD Card Service<br>SD Card Backup File<br>SAMBA Service | 4.    | E-mail Address1<br>E-mail Address2<br>E-mail Address3<br>E-mail Address4<br>E-mail Address5                                  | tester@meritlilin.com.tw                                                                                                    |  |  |  |  |
|                                                         |       |                                                                                                    |                                                                                                    |  |  |  |  |
|                                                         | 5.    | E-mail Sender Setting<br>E-mail Address                                                                                      | tester@meritlilin.com.tw                                                                                                    |  |  |  |  |
|                                                         | 5.    | E-mail Sender Setting<br>E-mail Address<br>SMTP Server<br>SMTP Authentication                                                | tester@meritlilin.com.tw<br>mail.meritlilin.com.tw<br>● AUTH LOGIN<br>○ AUTH SSL<br>○ AUTH TS                                                                                        |  |  |  |  |
|                                                         | 5.    | E-mail Sender Setting<br>E-mail Address<br>SMTP Server<br>SMTP Authentication<br>SMTP Port                                   | tester@meritlilin.com.tw<br>mail.meritlilin.com.tw                                                                                                    |  |  |  |  |
|                                                         | 5.    | E-mail Sender Setting<br>E-mail Address<br>SMTP Server<br>SMTP Authentication<br>SMTP Port<br>Authentication<br>Auth Account | tester@meritlilin.com.tw         mail.meritlilin.com.tw <ul> <li>AUTH LOGIN</li> <li>AUTH SSL</li> <li>AUTH TLS</li> <li>25</li> <li>Enable I Disable</li> <li>testerij x</li> </ul> |  |  |  |  |

### C. Set Alarm Input Mode and Alarm to Preset.

- 1. Go to Advance >> SmartEvent >> Alarm Detection.
- 2. Select Alarm Input Mode 1 to NO.
- 3. Select Alarm To Preset 1 to On.

|    | System Video                                                                                                    | / Audio | Network                                                                                                    | SmartEvent                                                                                 | Notification | Maintenance | PTZ |
|----|----------------------------------------------------------------------------------------------------|---------|----------------------------------------------------------------------------------------------------|--------------------------------------------------------------------------------------------|--------------|-------------|-----|
|    | SmartEvent                                                                                                    |         | Advance >> Event                                                                                                    | >> Alarm Detection                                                                         |              |             |     |
| 3. | Motion Detection<br>Tampering Detection<br>Audio Detection<br>Alarm Detection<br>Network Detection<br>Push Service Setting | 4.      | Alarm Input Mode 1<br>Alarm Input Mode 2<br>Alarm Input Mode 3<br>Alarm Input Mode 4<br>Alarm To Preset 1<br>Alarm To Preset 2<br>Alarm To Preset 3<br>Alarm To Preset 4 | NO O NC     NO NC     NO NC     NO NC     NO NC     NO NC     On Off     On Off     On Off |              |             |     |

4. If you would like to set more inputs, please repeat step C1~3.

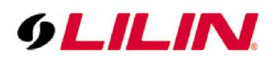

After you finished all above steps, PSR/PSD series IPCAM will go to preset point and send an Email when an input event occurred.

Contact <u>lilin.zendesk.com</u> for technical support. Company website at <u>http://www.meritlilin.com</u>